制造业自动化

## 基于Pro/PDX的仪表联接扣级进模设计

Design of instrument connection buckle based on progressive die extension (PDX) in Pro/E

胡光明1, 宋志强2, 王惠荣1

HU Guang-ming<sup>1</sup>, SONG Zhi-qiang<sup>2</sup>, WANG Hui-rong<sup>1</sup>

(1. 广东工程职业技术学院 机电工程系,广州 510520;2. 中国三江航天集团国营险峰机器厂,孝感 432000)

摘 要:多工位级进模以其高生产率,高产品精度及高自动化而被广泛应用于现代冲压生产,文中通过 Pro/PDX软件模块进行仪表设备的联接扣级进模设计,阐述PDX参数化设计模具的流程和步骤,并实现模具的分析和工程图输出,为PDX的级进模高效设计提供完整解决方案。

关键词:Pro/E;PDX;级进模 中图分类号:TG382 文献标识码:A Doi:10.3969/j.issn.1009-0134.2013.07(下).35

0 引言

Progressive Die Extension (简称PDX)是Pro/ ENGINEER软件(简称Pro/E)用于级进模设计的 一个扩展模块。PDX能指导用户完成自动的钢带 布局定义、冲头模具创建,以及模具组件的放置 和修改,文档、间隙切口和钻孔均会自动创建, 从而使模具设计师轻松设计,最大限度避免出 错。同时,PDX与Pro/E钣金模块的无缝连接,使 钣金件的拉伸、折弯计算精度更高,使复杂的级 进模设计更方便、更高效。

## 1 研究对象

图1为某国营企业仪表设备上的电器连接件, 零件板厚0.5mm,材料为08钢。产品成型工序包 括冲双侧孔、外形冲裁、冲中心孔、弯曲、切断 等多道工序。产品大批量生产,精度要求高。若 采用单工序模,生产率低下,模具较多,操作繁 琐,人力成本高。若采用复合模,难以通过一幅 模具实现全部工序,且精度难以保证。因此采用 级进模,既可以节省大量人力,又提高了产品精 度,而且使用PDX设计模具,效率高,设计周期 和制造周期短。

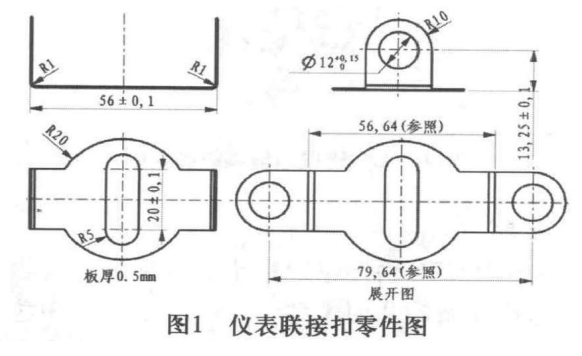

文章编号:1009-0134(2013)07(下)-0122-03

## 2 基于PDX设计过程

2.1 产品准备

1)产品钣金件造型。在Pro/E钣金件模块完成 产品建模(如图2所示);

2)通过合并创建工件参照零件("工件""创建工件参照""通过继承"),必须为工件参照零件、合并组件和坐标系指定文件名。将创建用于将几何形状合并到新创建的工件参照零件的组件;

3)为钣金件指定材料属性。单击"工件""材料属性",选择材料,折弯表及转弯因子;

4)展平几何形状。对于条带布局,必须将
工件参照零件转换为其平整形式。执行命令"工件" "自动展平",以自动搜索折弯并移除它
们。选择上表面为驱动曲面,展平工件;

5)准备工件。执行命令"工件""准备工件"; 件";

6)将切口填入钣金件。执行命令"工件""填充工件",结果如图3所示。

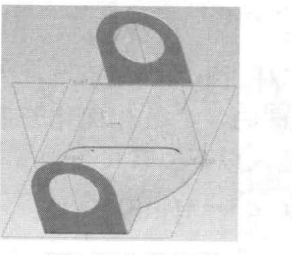

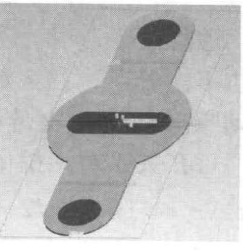

图2 钣金件造型

图3 准备工件

作者简介:胡光明(1972-),男,湖北蕲春人,高级讲师,硕士,研究方向为现代加工技术及质量控制。

【122】 第35卷 第7期 2013-07(下)

收稿日期:2013-03-05

制造业自动化

2.2 定义钢带布局

1)单击"钢带""设置""编辑钢 带""插入工件""选择模型"单击确定 进入"钢带向导"界面;

2)修改参数,"螺距"设为50mm,"宽 度"设为120mm,前后偏移5mm;

3)插入"冲压参照零件",调整冲压参照零件的偏移量、长度尺寸;

4)复制冲压参照零件 粘贴 调整于对称位置。继续插入第三个冲压参照零件,调整尺寸参数,最终效果如图4所示;

5) 点击确定,完成钢带设置;

6)添加折弯工位参照。选择"钢带""冲 压参照""折弯工位""创建"选择第四 工位上两条绿色折弯线 点击确定。

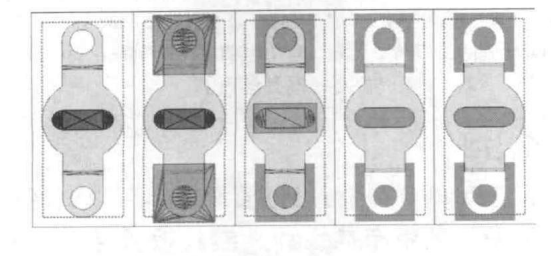

图4 冲压参照设置

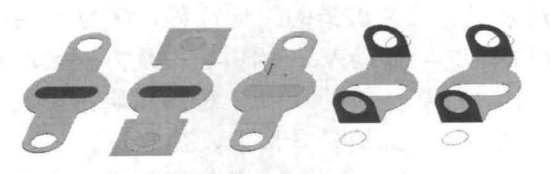

图5 钢带布局完成

2.3 创建项目

1)新建项目。单击"PDX5.0""模具 组""项目""新建",填写项目名称及信 息;

2)定义板。单击"PDX5.0" "模具
 组" "定义板",根据钢带尺寸及模具结构需
 要确定各模板尺寸;

3)加载钢带。选择"PDX5.0""钢带"选项"分配钢带"选择前面定义好的钢带定义位置,完成模板设置。

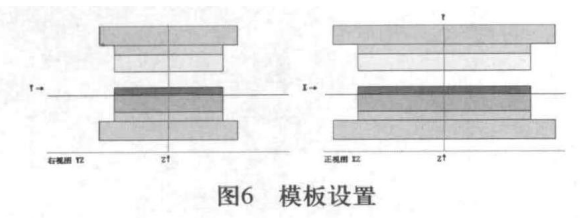

2.4 模具成型零件的设计

1)第一工序:凸模创建。点击
 "PDX5.0""元件引擎""新建""压印"选择"圆形压印" 定义凸模型号、结构及尺寸,完成凸模创建;

2 ) 第 二 工 序 : 凸 模 创 建 。 点 击 "PDX5.0""元件引擎""新建""压印" 选择仿形压印,完成第二工序凸模创建;

3)第三工序:凸模创建。仿照第二工序凸模 建立方法,采用仿形压印;

4) 第四工序:弯曲模的创建。弯曲模没有现 成的组件定义,全部需要手动创建。新建零件, 完成弯曲上模和下模的建立;

5)第五工序:落料凸凹模的创建。落料凸凹 模也没有现成的组件定义,也需要手动创建。根 据零件结构特点,新建凸、凹模零件,完成凸凹 模的建立。完成结果如图7所示。

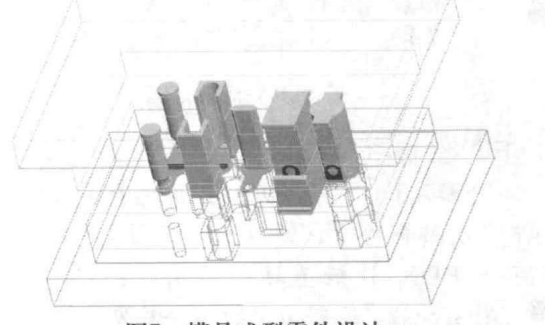

图7 模具成型零件设计

#### 2.5 模具结构零件的设计

1)上模螺钉、销钉的创建。以上模座板顶面 为点放置面,定义六个点,此即为螺钉位置。以 上模座板底面为点放置面,定义销钉位置;点击 "PDX5.0" "模具组" "装配螺钉和销钉" (如图8所示);

2)下模螺钉、销钉的创建。同样的方法完成
 下模螺钉、销钉的定义;

3)添加卸料板上弹簧。点击"PDX5.0""元件引擎""新建""设备"选择Compression spring,在四个卸料螺钉上装配弹簧;

4)导向件设计。通过建立点确定导柱导套的 位置,通过点建立垂直于上模座板的基准轴,并对 轴进行阵列,阵列到上模座板上四角对称位置。点 击"PDX5.0""元件引擎""新建""导向 件",选择需要的导向件,完成设置;

第35卷 第7期 2013-07(下) 【123】

# 制造业自动化

5)模具零件的进一步完善,完成细节设计 (如图9所示)。

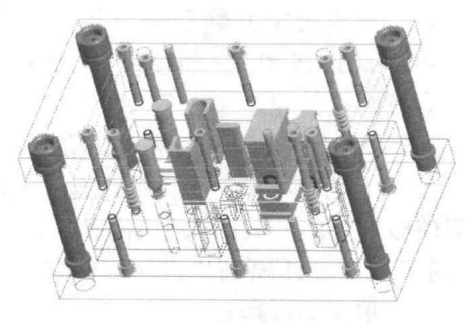

图8装配螺钉、销钉、弹簧、导柱

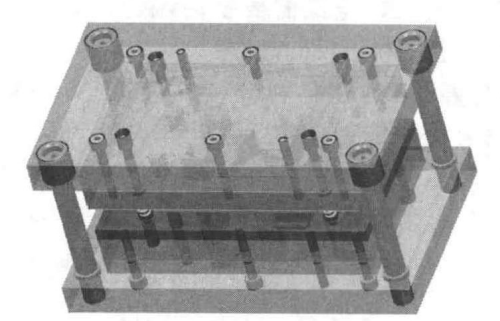

图9 模具完成效果图

2.6 PDX分析

"PDX5.0"有四种分析工具:除了钢带 向导"切削强度"(Cut Effort)计算工具外,还 有三个 PDX 分析工具。单击"PDX""分 析"(Analysis),然后单击以下分析选项:

1)单击"PDX5.0""分析""打开刀 具",设定行程,可以模拟开模,对冲裁动作进 行动态验证;

2)单击"PDX5.0""分析""验证钢带 冲突",确定钢带是否与刀具板或元件冲突,并 显示接触点;

3)单击"PDX5.0""分析""计算线链 中心",并在该点上创建坐标系,以便计算和放 置切削操作的作用力中心。

2.7 工程图的输出

模具设计结束,可以方便的通过Pro/E工程图 功能生成工程图(如图10所示),当我们对模具 结构进行设计变更时,工程图结构尺寸自动保持 同步,减少错误的发生,让我们将主要精力集中 在设计过程中,大大提高了设计效率。

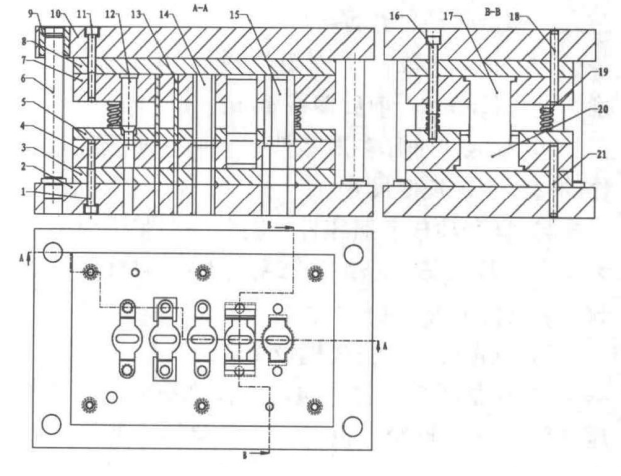

1.螺钉;2.下模座板;3.下模垫板;4.凹模板;5.卸料板;6.导柱;7.凸模固 定板;8.上模垫板;9.导套;10.上模座板;11.螺钉;12、13、14、15.冲孔凸 模;16.卸料螺钉;17.弯曲上模;18、21.销钉;19.卸料弹簧;20.弯曲下模 图10 模具装配图

### 3 结论

通过Pro/PDX进行级进模设计,可以实现从钣 金件造型、条带布局设计、模具板料定义、冲模 的装配及自定义、结构零件的装配及自定义等一 系列繁琐且较易出错的设计过程,将复杂的设计 过程简单化。借助Pro/E的钣金模块方便实现钣金 件设计、计算,通过Pro/E工程图模块直接实现工 程图的输出,缩短设计周期、提高设计效率、减 少设计误差。Pro/E的单一数据库技术和全相关性 也保证了设计的统一,当零件设计变更时,模具及 工程图自动更新,真正实现设计的自动化和完美 统一。

### 参考文献:

- [1] 陈炎嗣.多工位级进模设计与制造[M].北京:机械工业出版社,2006.
- [2] 王孝培.冲压手册[M].北京:机械工业出版社,2000.
- [3] 陈永兴,葛正浩.基于Pro/E—PDX的焊片连续模设计[J]. 锻压装备与制造技术.2009(04):45-48.
- [4] 彭广威.基于Pro/E电器支架多工位级进模设计[J].模具 技术.2010(03):39-42.

#### 【124】 第35卷 第7期 2013-07(下)